新教务系统补考 (缓考) 成绩录入方法

进入方法:

登陆综合服务门户,点击业务直通车中的新教务系统

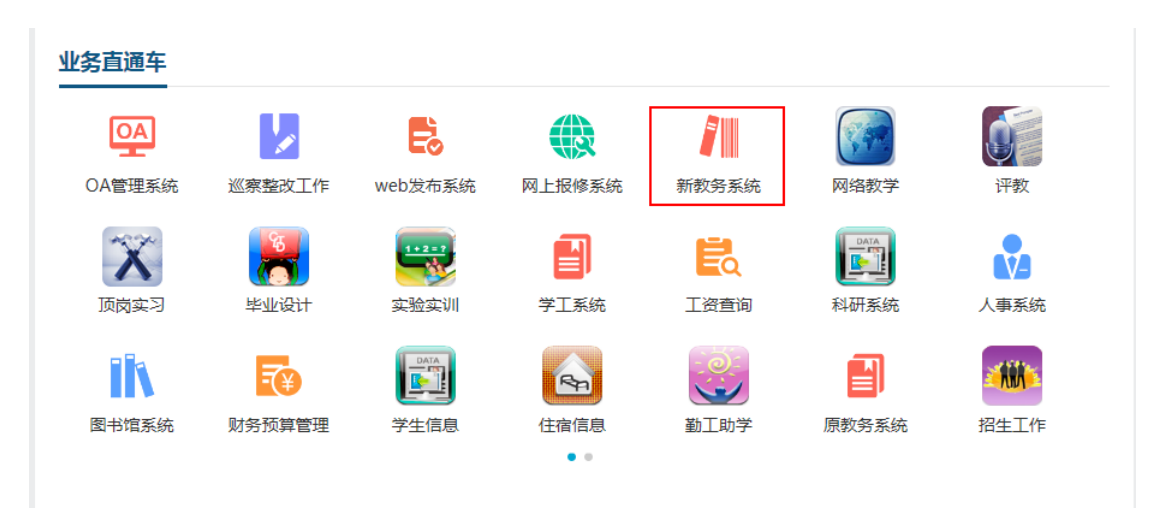

进入新教务系统后,如果有多重角色老师的请点击页面右上角人像图表,把角 色切换到"教师"角色

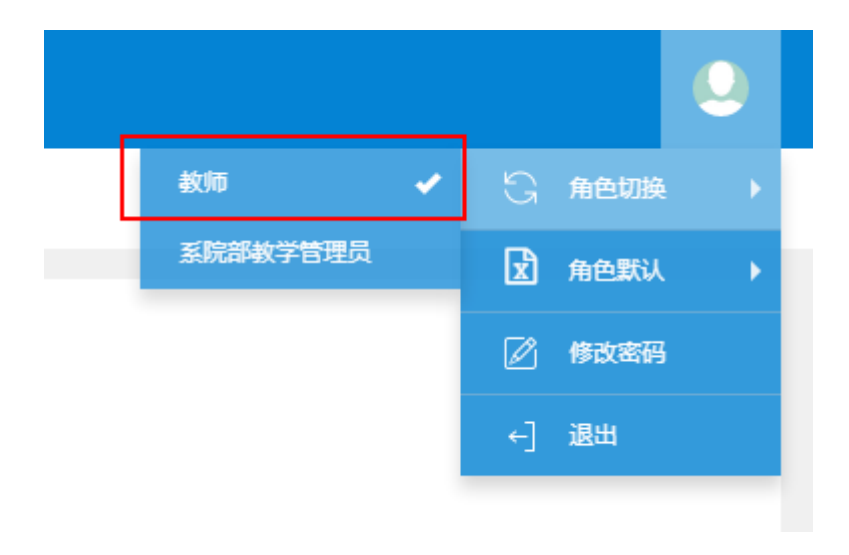

## 教师角色下,成绩-成绩录入【教师】

| . 苏州工业职业技术学院教会                | 务系统 |
|-------------------------------|-----|
| 成绩▼ 信息查询▼                     |     |
| 成绩录入【教师】<br><del>我的MYTH</del> | 0   |
|                               | 课表  |

进入成绩录入【教师】页面后,选择需要录入成绩的教学班,点击"确定", 进入成绩录入页面。

| <ul> <li></li></ul> | 课程信息: 锁定[2]       | ],保存[1],提交[12]            |                  |    |                              |                 |           |        |        |         |
|---------------------|-------------------|---------------------------|------------------|----|------------------------------|-----------------|-----------|--------|--------|---------|
| 录入状态                | 提交时间              | 课程信息                      | 考核方式             | 人数 | 教学班                          | 教学班组成           | 学年        | 学期     | 临时提交结果 | 上课学     |
| 是交                  |                   | 毛泽东思想和中国特色社会主义            |                  | 65 | (2020-2021-2)-0001GA-00250-5 | 大数据19C1;动联19C1  | 2020-2021 | 2      |        |         |
| 是交                  |                   | 形势与政策教育                   |                  | 65 | (2020-2021-2)-0004GA-00250-5 | 大数据19C1;动联19C1  | 2020-2021 | 2      |        |         |
| 是交                  |                   | 毛泽东思想和中国特色社会主义            |                  | 90 | (2020-2021-2)-0001GA-00250-4 | 软件19C1;软件19C2   | 2020-2021 | 2      |        |         |
| 是交                  |                   | 形势与政策教育                   |                  | 90 | (2020-2021-2)-0004GA-00250-4 | 软件19C1;软件19C2   | 2020-2021 | 2      |        |         |
| 是交                  |                   | 毛泽东思想和中国特色社会主义            |                  | 60 | (2020-2021-2)-0001GA-00250-6 | 数控19D1;数控19H1   | 2020-2021 | 2      |        |         |
| 是交                  |                   | 形势与政策教育                   |                  | 60 | (2020-2021-2)-0004GA-00250-6 | 数控19D1;数控19H1   | 2020-2021 | 2      |        |         |
| 是交                  |                   | 形势与政策教育                   |                  | 76 | (2020-2021-2)-0004GA-00250-3 | 网络19C1;网络19D1   | 2020-2021 | 2      |        |         |
| 是交                  |                   | 毛泽东思想和中国特色社会主义            |                  | 76 | (2020-2021-2)-0001GA-00250-3 | 网络19C1;网络19D1   | 2020-2021 | 2      |        |         |
| 是交                  |                   | 毛泽东思想和中国特色社会主义            |                  | 84 | (2020-2021-2)-0001GA-00250-2 | 信息19C1;信息19D1   | 2020-2021 | 2      |        |         |
| 是交                  |                   | 形势与政策教育                   |                  | 84 | (2020-2021-2)-0004GA-00250-2 | 信息19C1;信息19D1   | 2020-2021 | 2      |        |         |
| 是交                  |                   | 毛泽东思想和中国特色社会主义            |                  | 62 | (2020-2021-2)-0001GA-00250-1 | 自动化19C1;自动化19D1 | 2020-2021 | 2      |        |         |
| 是交                  |                   | 形势与政策教育                   |                  | 62 | (2020-2021-2)-0004GA-00250-1 | 自动化19C1;自动化19D1 | 2020-2021 | 2      |        |         |
| 前定                  |                   | 【补考】毛泽东思想和中国特色            |                  | 1  | 毛泽东思想和中国特色社会主义理论体系概          | 数控19D1;数控19H1   | 2021-2022 | 1      |        |         |
| 助定                  |                   | 【补考】 毛泽东思想和中国特色           |                  | 1  | 毛泽东思想和中国特色社会主义理论体系概          | 信息19C1;信息19D1   | 2021-2022 | 1      |        |         |
| 呆存                  |                   | 【缓考】毛泽东思想和中国特色            |                  | 1  | 毛泽东思想和中国特色社会主义理论体系概          | 自动化19C1;自动化19D1 | 2021-2022 | 1      |        |         |
|                     |                   |                           |                  |    | ● ●   1共1页  > ● 15 ▼         |                 |           |        | 1 - 15 | 5 共15 🕯 |
| 今米共通知道              | <b>一声,</b> 金属长用相称 |                           | (05:00 1 W/v 4 - |    |                              |                 |           |        |        |         |
| 成绩分项                |                   | 中国特色性安主义注闷体柔顺闷深住<br>责分项比例 | 成绩录入机            | 犬态 | 成绩录入开                        | 始时间             | 成绩录)      | 结束     | 时间     |         |
| r /alata a          |                   | 100%                      | /8/9             |    | 2021-00-09-1                 | 15-07-11        | 2021.00.0 | 0.16-1 | 7:10   |         |

进入教学班成绩录入页面后,先点击页面左边橙色竖条菜单

|   | 成绩录   | 入【教师】   |             |                                                                                                    |         |     |     |      |             |     |             |      |       |        |       |             |     |       |       |       |
|---|-------|---------|-------------|----------------------------------------------------------------------------------------------------|---------|-----|-----|------|-------------|-----|-------------|------|-------|--------|-------|-------------|-----|-------|-------|-------|
|   |       |         |             |                                                                                                    |         |     |     |      |             |     |             |      |       |        |       |             |     |       |       |       |
|   |       |         |             |                                                                                                    |         |     |     |      |             |     |             |      |       |        |       |             |     |       |       |       |
|   | 课程信息  | : 毛泽东   | 思想和中国特色社会主义 | 2理论体系概论课程,缓                                                                                                    | 考人数: 1; |     |     |      |             |     |             |      |       |        |       |             |     |       | 学生人数  | :1人   |
|   |       |         |             |                                                                                                    |         | 返回  | ≰保存 | 1 提交 | <b>•</b> Ti | 戰模板 | <b>음</b> 값원 | 分析班级 | 8760  | 🖨 行政班  | E¥TED | <b>道</b> 导入 | ė.  | 式卷分析  | 打印    | 射打印   |
| C | ●全选 ● | 反选 ◎全不选 |             |                                                                                                    | 总评转换成:  | 百分制 |     |      | ۳           |     | 自己          | 加保存: | ●30分钟 | ▶ ◎20分 | 钟 ⊛1  | 0分钟 @       | 自定义 | : 12分 | iph ▼ | 00:21 |
|   | 序号 💠  | 班级∔     | 学号 🎼        | 姓名 🏭                                                                                                    |         |     |     | ⊮ 援考 | (100%)      |     |             |      |       |        |       |             | 总评  |       |       | 备注    |
|   | =1    | 自动化19D1 |             | in the second second second second second second second second second second second second second second second |         |     |     |      |             |     |             |      |       |        |       |             |     |       |       | Ŧ     |
|   |       |         |             |                                                                                                    |         |     |     |      |             |     |             |      |       |        |       |             |     |       |       |       |
|   |       |         |             |                                                                                                    |         |     |     |      |             |     |             |      |       |        |       |             |     |       |       |       |

在橙色竖条菜单中,选择"成绩分项录入级制",在"百分制"、"二级制" 和"五级制"中选择一种,然后点击"调整级制"。系统默认的是"百分制"。 "百分制"是 0-100 分;"二级制"是"合格"、"不合格";"五级制"是 "不及格"、"及格"、"中等"、"良好"、"优秀"。

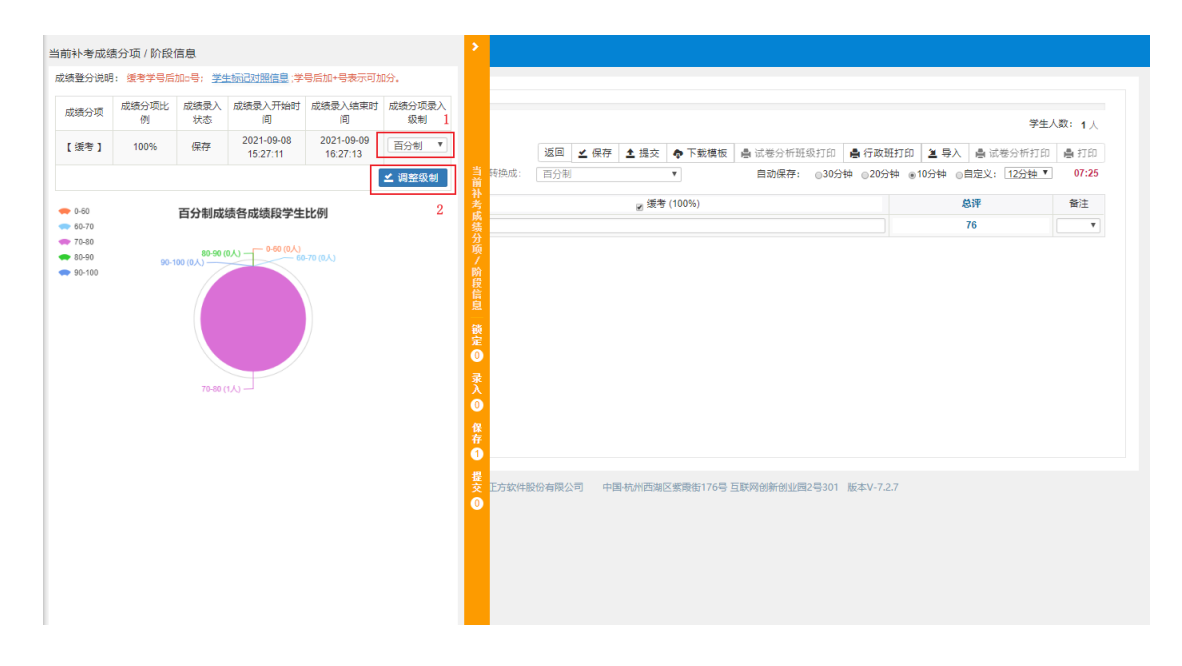

如果"成绩分项录入级制",改成了"二级制"或"五级制",需要将"总评转换成"也改成对应级制,这样能保证分项成绩与总评成绩(补考总评或缓考总评)级制一致。

|       |         |            |      |   |        | 150        | 1 (B/F   | ▲坦六     | • 1 |             |      | α <i>e</i> R+τch | . <b>.</b> . <= 362 | ItTCn          | 9 EX           |                          | .0.1 |
|-------|---------|------------|------|---|--------|------------|----------|---------|-----|-------------|------|------------------|---------------------|----------------|----------------|--------------------------|------|
| ◎全选 ④ | 反选 ①全不选 |            |      | Г | 总评转换成: | 百分制        | ▲ 10815* | ▲ 1/8 × |     | * 90/19:10X | 自动保存 | <br>             | ■ 1.1 KG<br>钟 ◎ 20分 | ±+3100<br>钟⊛10 | ▲ 寺八<br>0分钟 ⊚自 | 盲 (12分钟 ▼<br>)定义: 12分钟 ▼ | ] 0  |
| 序号 🗘  | 班級↓     | 学号科        | 姓名 🎼 |   |        | 百分制<br>二级制 |          |         | 0%  | 5)          |      |                  |                     |                | 8              | 评                        | 备    |
| =1    | 自动化19D1 | 100 P242.m | 110  |   |        | 五级制        |          |         |     |             |      |                  |                     |                |                |                          |      |
|       |         |            |      |   |        |            |          |         |     |             |      |                  |                     |                |                |                          |      |
|       |         |            |      |   |        |            |          |         |     |             |      |                  |                     |                |                |                          |      |

在分项(补考或缓考)中录入成绩。

如果遇到学生旷考、作弊等特殊情况,直接在备注中选择对应项目,对应项目 文字会自动填充到总评单元格中。

| ◎全选 ◎反送 |        |      |                |                |                   |           |          |                           |          |            |        |        |    |
|---------|--------|------|----------------|----------------|-------------------|-----------|----------|---------------------------|----------|------------|--------|--------|----|
| ●全选 ●反送 |        |      |                |                | 返回 👱 保存           | 土 提交 💠    | 下载模板     | 🖶 试卷分析班纲                  | 2月1日 🔒 🕯 | 于政班打印 🔰    | A ● 试着 | 8分析打印  | ₿3 |
|         | 売 ◎全不选 |      |                | 总许转换成:         | 百分制               | ٣         |          | 自动保存:                     | ◎30分钟 ◎  | 20分钟 ④10分钟 | ◎自定义:  | 12分钟 🔻 | 08 |
| 序号 💠    | 班级 🏨   | 学号 🎼 | 姓名 🏭           |                |                   | ☑ 缓考 (100 | 0%)      |                           |          |            | 总评     |        | 备  |
| ■1 自計   | 动化19D1 | 1.00 | 10 A           |                |                   |           |          |                           |          |            |        |        |    |
|         |        |      |                |                |                   |           |          |                           |          |            |        |        | 旷考 |
|         |        |      |                |                |                   |           |          |                           |          |            |        |        | 作弊 |
|         |        |      |                |                |                   |           |          |                           |          |            |        |        |    |
|         |        |      |                |                |                   |           |          |                           |          |            |        |        |    |
|         |        |      |                |                |                   |           |          |                           |          |            |        |        |    |
|         |        |      |                |                |                   |           |          |                           |          |            |        |        |    |
|         |        |      |                |                |                   |           |          |                           |          |            |        |        |    |
|         |        |      |                |                |                   |           |          |                           |          |            |        |        |    |
|         |        |      |                |                |                   |           |          |                           |          |            |        |        |    |
|         |        |      |                |                |                   |           |          |                           |          |            |        |        |    |
|         |        |      |                |                |                   |           |          |                           |          |            |        |        |    |
|         |        |      |                |                |                   |           |          |                           |          |            |        |        |    |
|         |        |      |                |                |                   |           |          |                           |          |            |        |        |    |
|         |        |      |                |                |                   |           |          |                           |          |            |        |        |    |
|         |        |      |                |                |                   |           |          |                           |          |            |        |        |    |
|         |        |      |                |                |                   |           |          |                           |          |            |        |        |    |
|         |        |      |                |                | 20/0-117-0-117-0- |           |          | THE ETE AN OF ANY INTERNA |          |            |        |        |    |
|         |        | 版    | 反所有© Copyright | 1999-2021 正方软件 | 設份有限公司 中          | 国-杭州西湖区紫熊 | 發街176号 互 | 联网创新创业园2                  | 号301 版本  | V-7.2.7    |        |        |    |
|         |        | 版    | 权所有© Copyright | 1999-2021 正方软件 | 投份有限公司 中          | 围·杭州西湖区紫霞 | 政街176号 互 | 联网创新创业园2                  | 号301 版本  | V-7.2.7    |        |        |    |
|         |        | 版    | 权所有© Copyright | 1999-2021 正方软件 | 設備有限公司 中国         | 国-杭州西湖区紫泽 | 戰街176号 互 | 联网创新创业园2                  | 号301 版本  | V-7.2.7    |        |        |    |

录入过程中或全部录入结束后点击"保存"按钮,系统会将分项(补考或缓考) 成绩填充到总评中,检查无误后再点击"提交"按钮,完成成绩录入提交工作。 补考(缓考)成绩录入,只有一个分项(补考或缓考),占总评比例是100%, 所以分项(补考或缓考)中录入的是多少分数,总评中就是多少分数。

|      |            |              |                |                 |          |             |               | -        |           | -           |   |
|------|------------|--------------|----------------|-----------------|----------|-------------|---------------|----------|-----------|-------------|---|
|      |            |              |                | (1) (可含血)(4)(1) | 22回 2 保存 | ▲ 提交 ● ト藪橋  | 奥阪 画 派を分析班取打り | () ● 行政地 | 101 월 동자  | ■ 武を分析打印    |   |
| ◎全选  | 》反选 () 全不远 |              |                | 忘叶转换成:          | 日分制      | ¥           | 日动保存: ◎30     | ☆神 ◎20分钟 | 1 ⊛10分神 ⊙ | 日定义: 12分钟 * |   |
| 序号 🗘 | 班级 🎼       | 学号科          | 姓名 🎼           |                 |          | ਡ 缓考 (100%) |               |          | 1         | 总评          | 备 |
|      | 自动化19D1    | Secondar Sec | , <b>1</b> 70, | 66              |          |             |               |          |           | 66          |   |
|      |            |              |                |                 |          |             |               |          |           |             |   |
|      |            |              |                |                 |          |             |               |          |           |             |   |

点击"提交"按钮后会跳出确认提示框,请再次确认分项(补考或缓考)成绩 与总评成绩级制是否一致

| 学生人数: 1人       分析打印 鼻打印       12分钟▼       12分钟▼       ●       ●       ●       ●       ▼          |
|--------------------------------------------------------------------------------------------------|
| 学生人数: 1 人<br>分析打印 島 打印<br>12分钟 V 00:55<br>留注<br>マ                                                |
| 学生入版:         1人           汾析打印         會打印           12分钟▼         00:55           電注         ▼ |
| 12分枝 ▼ 00:55<br>留注<br>▼                                                                          |
| <b>新加速</b>                                                                                       |
| T                                                                                                |
|                                                                                                  |
|                                                                                                  |
|                                                                                                  |

点击"确认"后,页面跳转到成绩展示,老师可以再次查看成绩,没有问题后可以点击"返回",回到成绩录入课程列表。

| <b>*</b>         | 成绩录入【教师】                   |              |                           |                                                         |                                                |                                    |
|------------------|----------------------------|--------------|---------------------------|---------------------------------------------------------|------------------------------------------------|------------------------------------|
| tin ta           | 课程信息: 毛澤东<br>● 全选 ●反选 ●全不选 | 思想和中国特色社会主义理 | 196体系概论课程,缓考人3<br>]       | 数 1;<br>1<br>自动保存:                                      | 返回 🛔 试卷分析班级打印 🛔 试卷分<br>③30分钟 ②20分钟 ④10分钟 ◎自定义: | 学生人数: 1 人<br>桥打印 🚔 打印<br>: [12分钟 🔻 |
| 补                | 序号 💠 班級 👪                  | *号↓          | 姓名 🏭                      | 緩考 (100%)                                               | 总评                                             | 毎注                                 |
| 成法               | 1 自动化19D1                  |              | 14 C                      | 66                                                      | 66                                             |                                    |
| 読定 ◎ 录入 ◎ 保存 ◎ 提 |                            | 1670         | F本の Convrict 1990-1       |                                                         | 11 新木火-7-27                                    |                                    |
| Σ<br>O           |                            | Ret.A        | त्म्बच्च Copyright 1999-; | COC112C3300+8009394(523) (10846078538(831)10年3月10日1日1日) | 11 180-9-4-F.L.F                               |                                    |

如果提交后发现成绩录入有误,请在学校规定的成绩录入时间范围内联系课程 归口教学单位教学管理人员,退回录入权限后。